## 4 連絡・アンケートを確認する

## 4-1 連絡を確認する

・ログイン直後の画面(トップページ)もしくはメニューから「学校連絡」を選択してください。

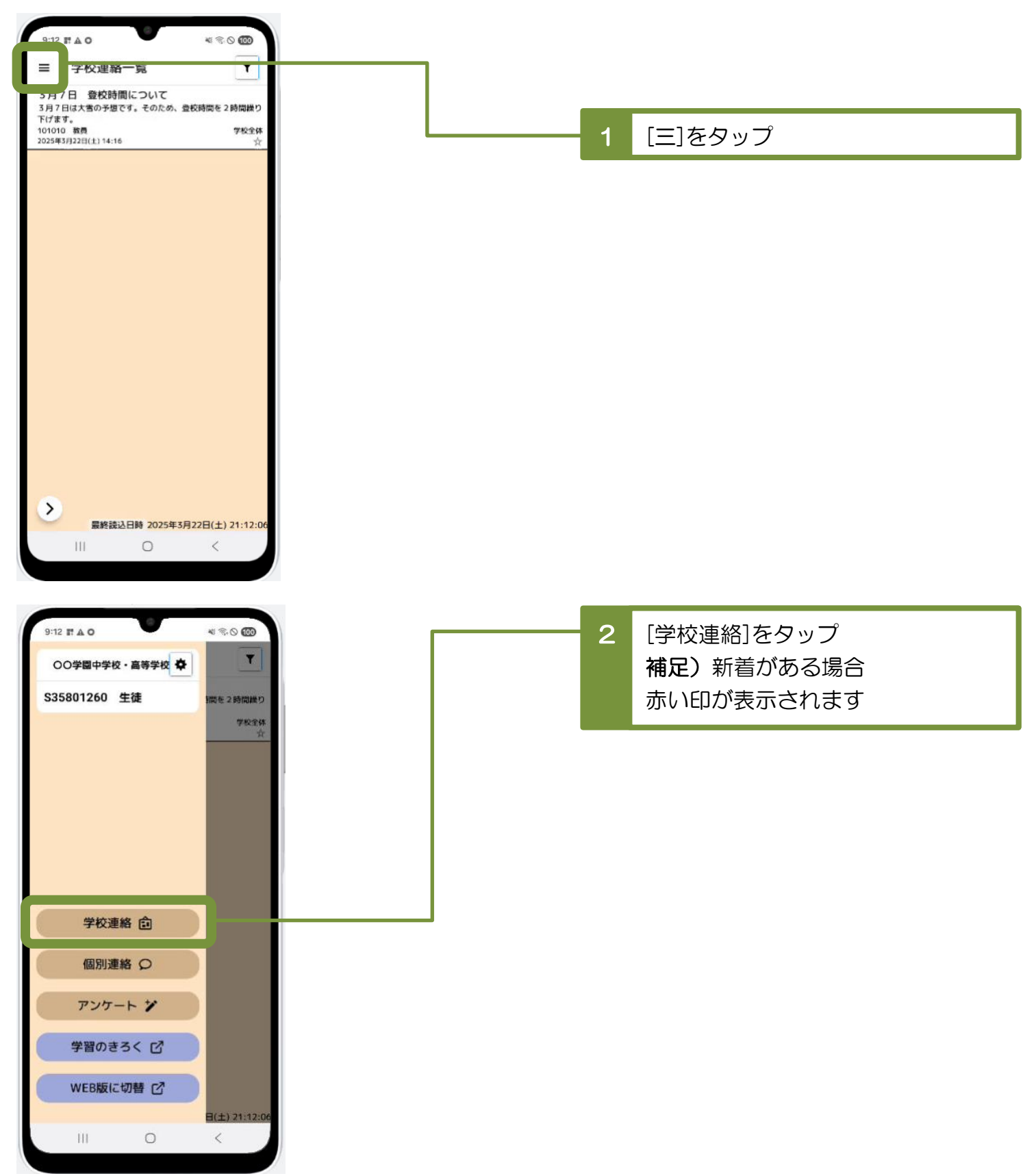

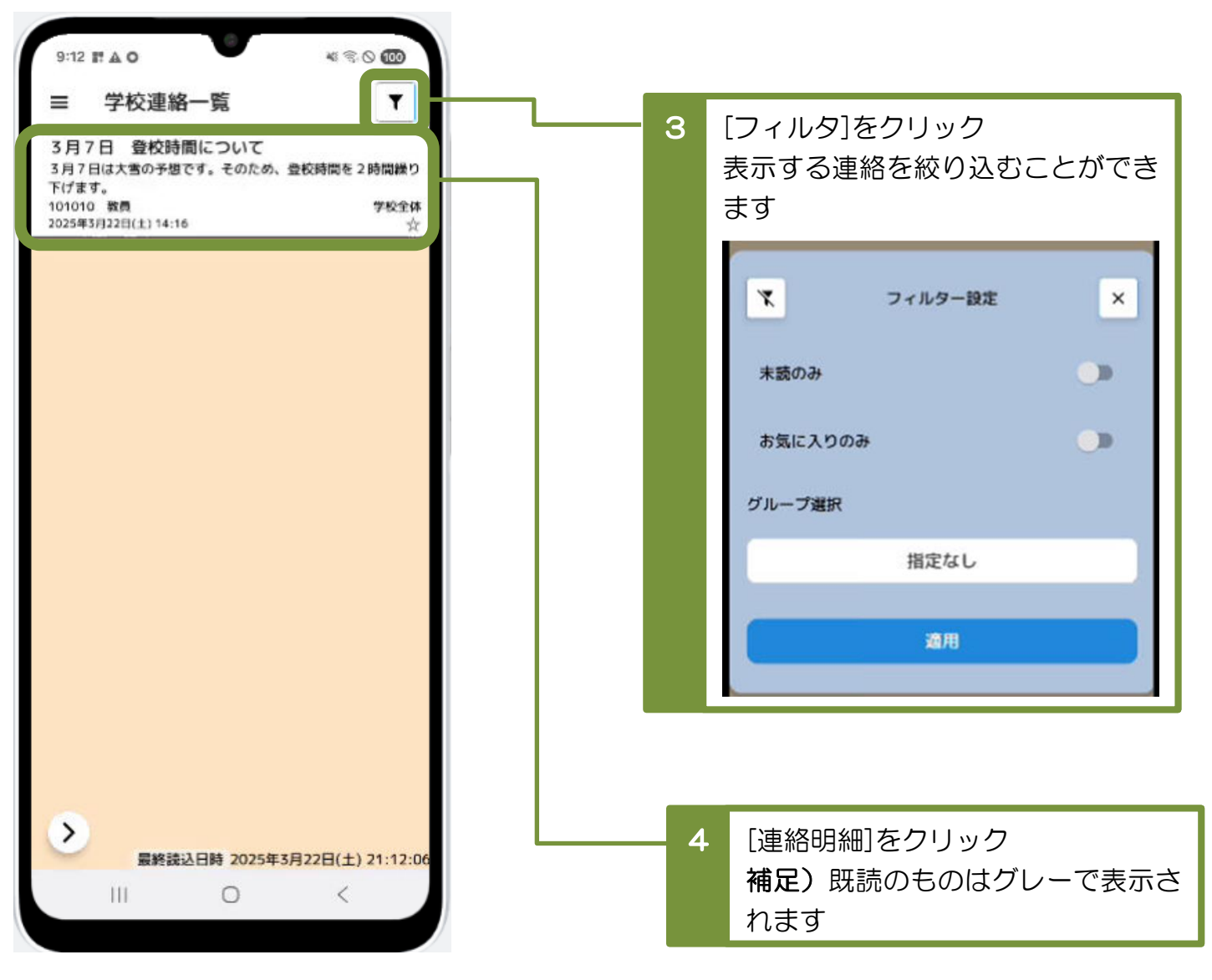

| 項目      | 説明                                        |
|---------|-------------------------------------------|
| 未読のみ    | [連絡明細]を、未読の明細だけに絞り込んで表示します。               |
| お気に入りのみ | [連絡明細]を、お気に入り登録している明細だけに<br>絞り込んで表示します。   |
| グループ指定  | [連絡明細]を、対象グループが一致している明細だけに<br>絞り込んで表示します。 |

・連絡の詳細な内容が表示されます。

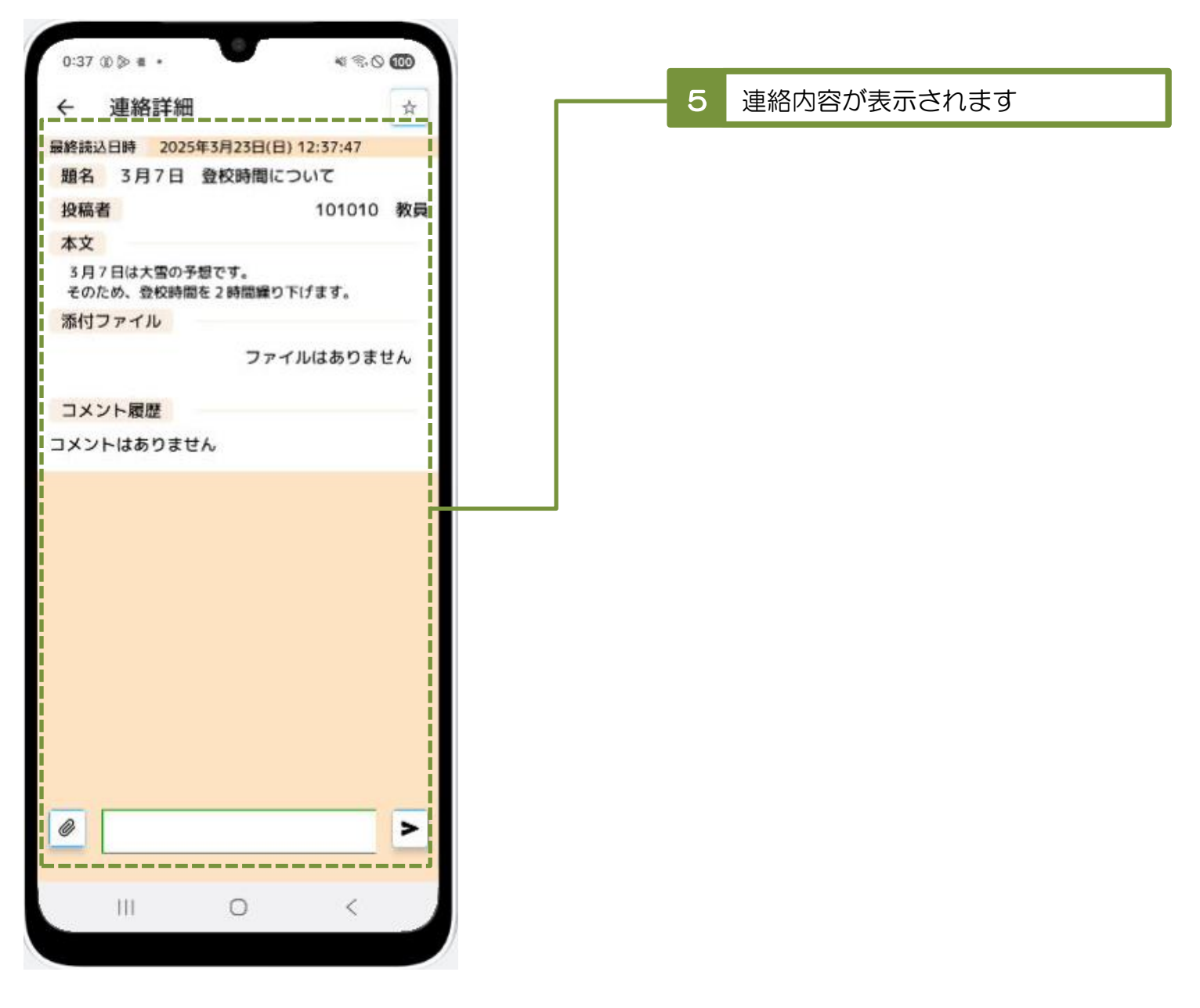

| 項目             | 説明                                              |
|----------------|-------------------------------------------------|
| 前の連絡へ<br>次の連絡へ | トップページで表示していた連絡明細をもとに、<br>前の行や次の行の連絡内容を表示できます。  |
| お気に入り登録        | 時間をおいて再度読みたい連絡については、<br>お気に入りに登録しておくと探しやすくなります。 |
| 添付ファイル         | 添付ファイルの明細をクリックすると、<br>ファイルをダウンロードできます。          |
| コメント           | 連絡に対してコメントを登録できます。<br>※全角 3000 文字まで入力可能。        |

## 4-2 アンケートを確認し、 回答する

 ・メニューから「アンケート」を選択してください。 9:12 1 4 0 4 3 O 100 Ð ≡ 5月7日 登校時間について 3月7日は大雪の予想です。そのため、登校時間を2時間繰り 下げます。 101010 教員 2025年3月22日(土) 14:16 学校全体 [三]をタップ 1 > 最終読込日時 2025年3月22日(土) 21:12:06 III 0 < \* \* 0 00 9:12 . . . T ○○学園中学校・高等学校 🌩 S35801260 生徒 間を2時間繰り [アンケート]をタップ 2 学校全体 補足)新着がある場合 赤い印が表示されます 学校連絡 💼 個別連絡 〇 アンケート ジ 学習のきろく 🖸 WEB版に切替 C 日(土) 21:12:06 0 111 <

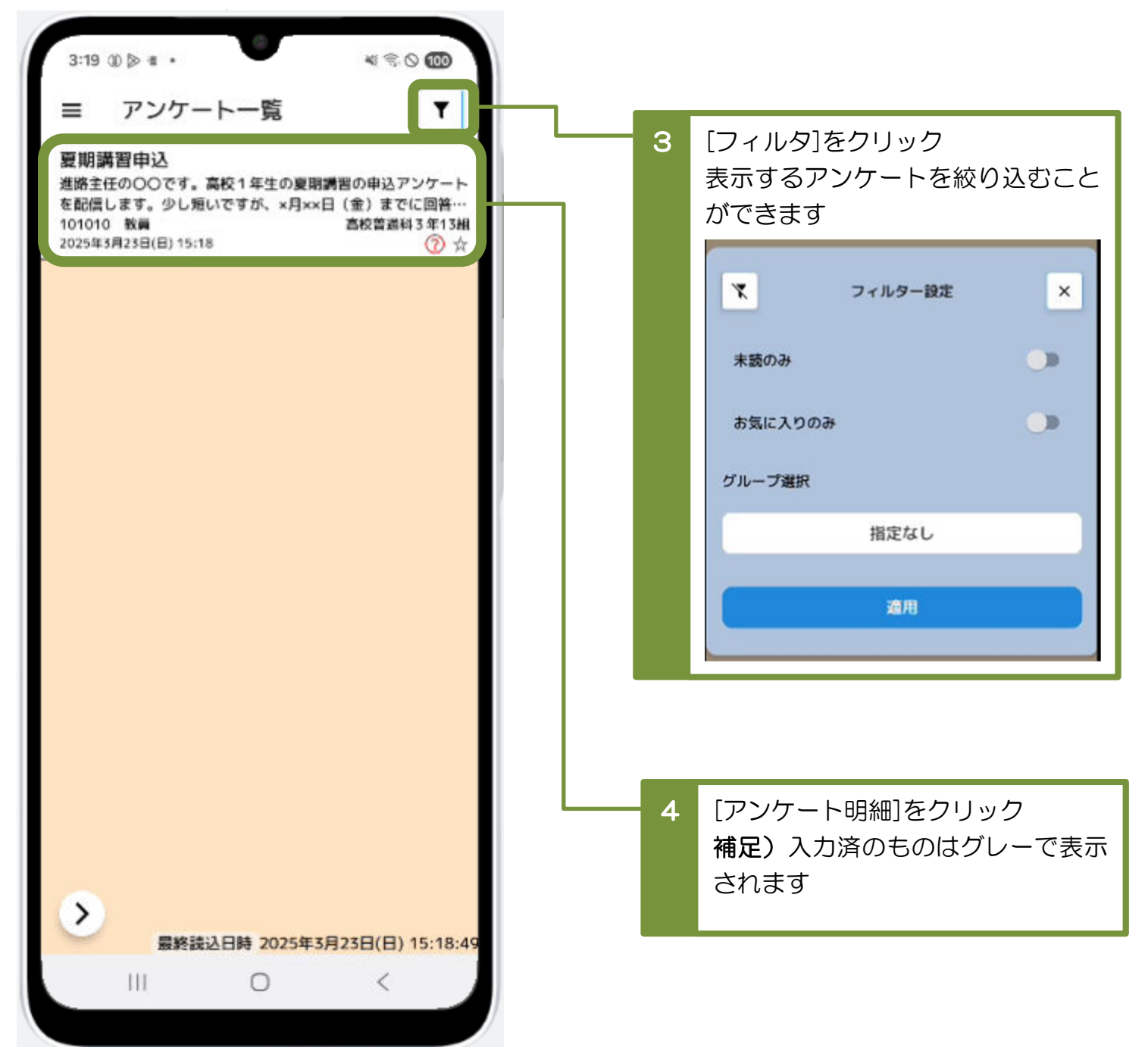

| 項目      | 説明                                           |
|---------|----------------------------------------------|
| 未読のみ    | [アンケート明細]を、未読の明細だけに絞り込んで表示します。               |
| お気に入りのみ | [アンケート明細]を、お気に入り登録している明細だけに<br>絞り込んで表示します。   |
| グループ指定  | [アンケート明細]を、対象グループが一致している明細だけに<br>絞り込んで表示します。 |

アンケートの詳細な内容が表示されます。回答を入力してください。

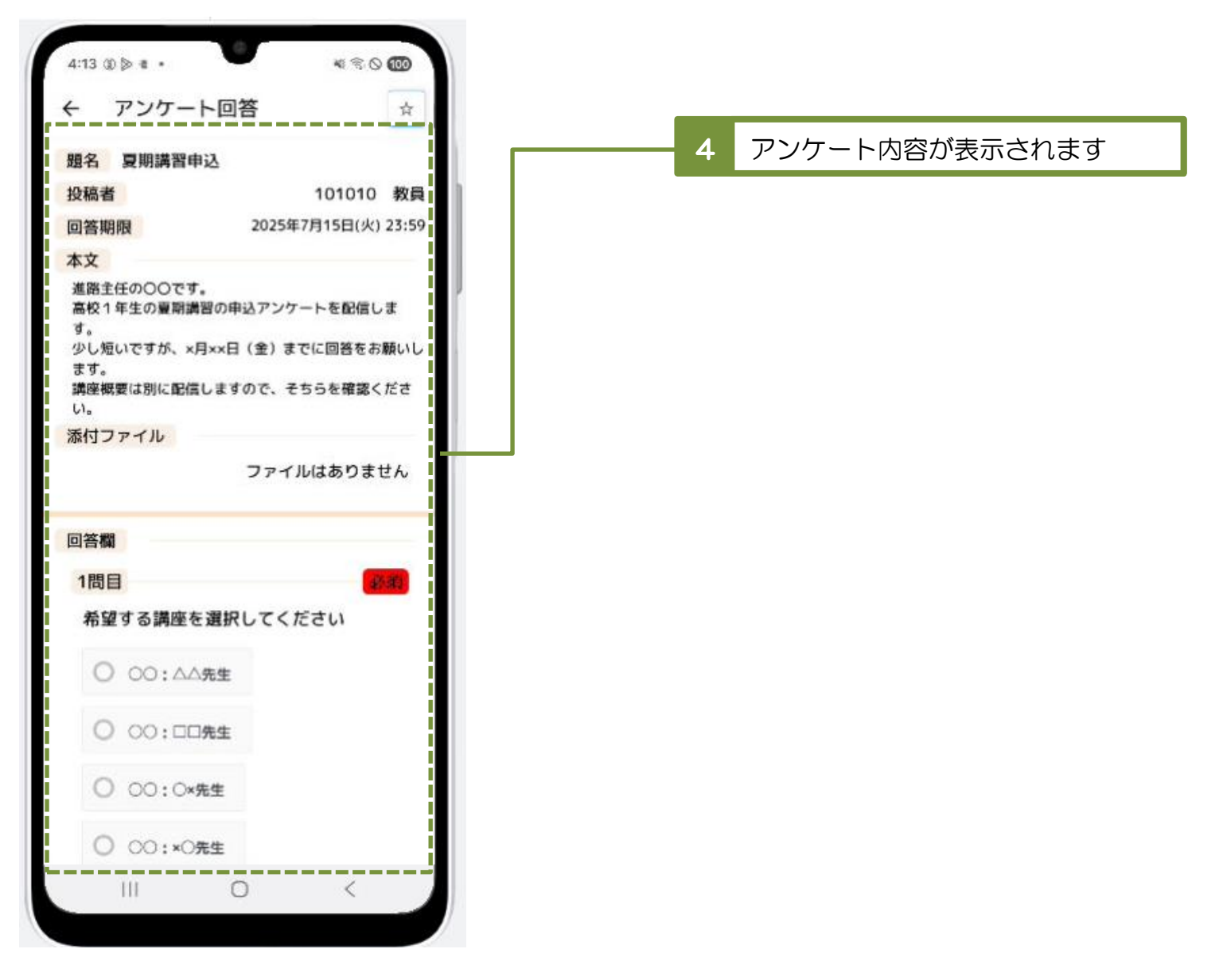

| 項目      | 説明                                                  |
|---------|-----------------------------------------------------|
| お気に入り登録 | 時間をおいて再度回答したいアンケートについては、<br>お気に入りに登録しておくと探しやすくなります。 |
| 添付ファイル  | 添付ファイルの明細をクリックすると <b>、</b><br>ファイルをダウンロードできます。      |

アンケートの設問内容をよく確認してから、回答してください。

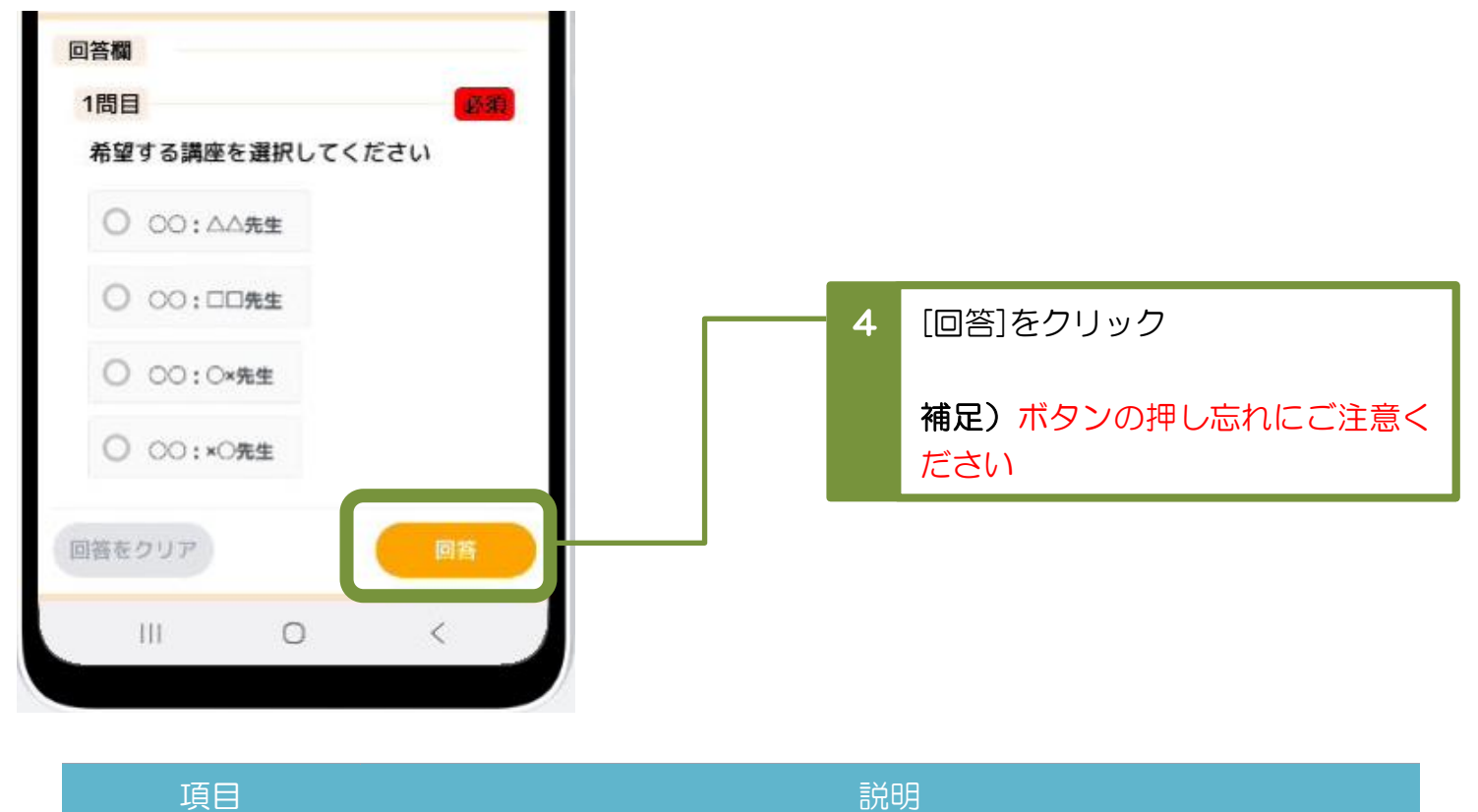

| 回答をクリア | 一度回答したアンケートの内容を消去します。 |
|--------|-----------------------|
|        | クリア後は未回答の状態に戻ります。     |